附件 3:

## "北京市共铸诚信企业名录库"查询指引

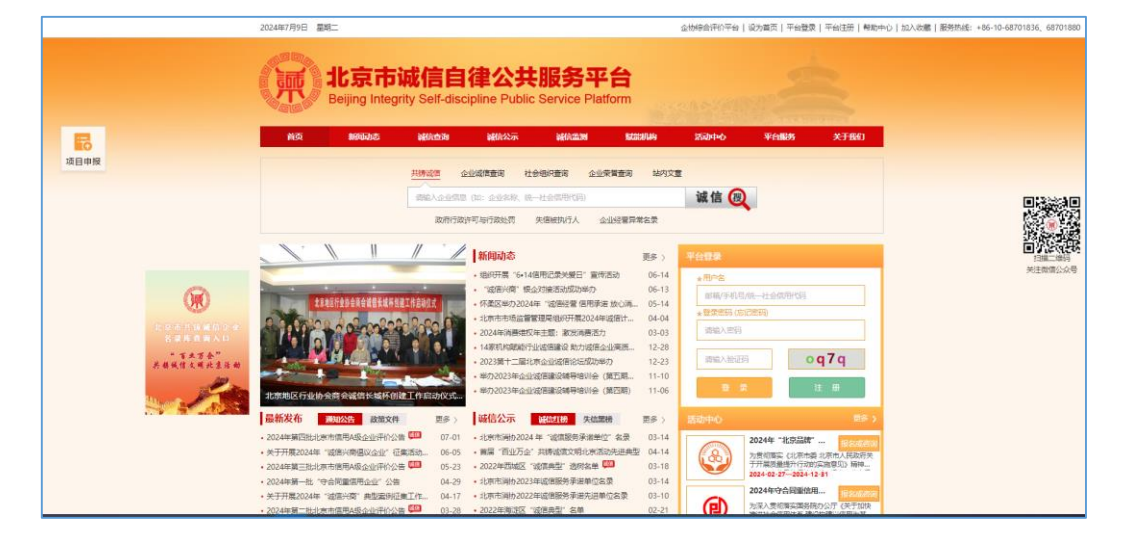

第1步:登录北京市诚信自律公共服务平台(www.bisp.org.cn)。

第2步:点击首页专题栏目"北京市共铸诚信企业名录库"图标 或点击首页查询导航"共铸诚信"。

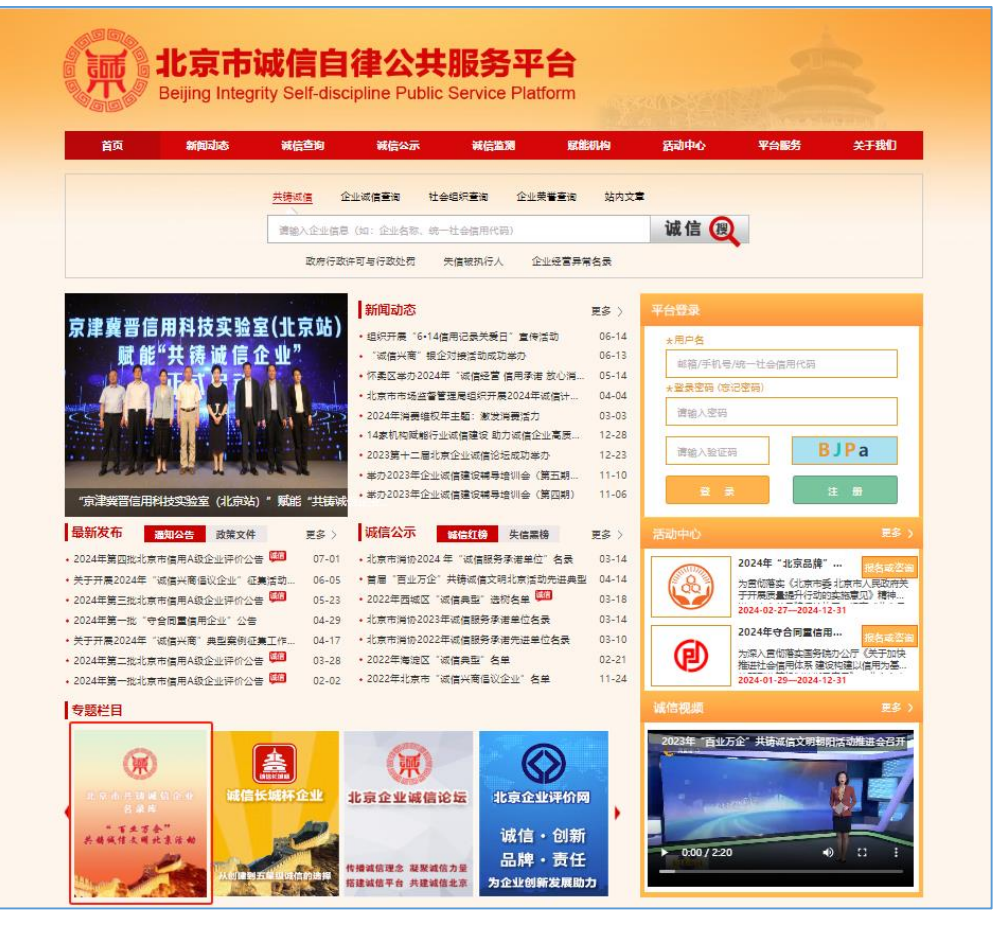

第 3 步: 点击查询导航"共铸诚信",在下方搜索框输入企业名称或统一社会信用代码。

| <image/>                                                                                                    | 2024年7月9日 屋期二                         |                                                                      |                                     | 企物综合词  |
|----------------------------------------------------------------------------------------------------|---------------------------------------|----------------------------------------------------------------------|-------------------------------------|--------|
| 百百         14日         14日 <th>また。<br/>また<br/>Beijing Int</th> <th><b>F诚信自律公共服务平台</b><br/>egrity Self-discipline Public Service Platform</th> <th></th> <th></th>                                                                                                    | また。<br>また<br>Beijing Int              | <b>F诚信自律公共服务平台</b><br>egrity Self-discipline Public Service Platform |                                     |        |
| <text><text><text><text><text><text><text><text></text></text></text></text></text></text></text></text>                                                                                                    | 首页 新闻动态                               | <b>城信查询 報信公示 報信濫潤 </b> )                                             | 就能机构 活动中心 平台服务                      | 关于我们   |
| ····································                                                                                                    |                                       | HARME ATTRETS HARDEN ATTRETS                                         | ****                                |        |
| <text><text><text><image/><text></text></text></text></text>                                                                                                    |                                       |                                                                      |                                     |        |
| 政府常政中局中行政法       東城市政府       企业建置异单合美         ●       ●       ●       ●       ●       ●       ●       ●       ●       ●       ●       ●       ●       ●       ●       ●       ●       ●       ●       ●       ●       ●       ●       ●       ●       ●       ●       ●       ●       ●       ●       ●       ●       ●       ●       ●       ●       ●       ●       ●       ●       ●       ●       ●       ●       ●       ●       ●       ●       ●       ●       ●       ●       ●       ●       ●       ●       ●       ●       ●       ●       ●       ●       ●       ●       ●       ●       ●       ●       ●       ●       ●       ●       ●       ●       ●       ●       ●       ●       ●       ●       ●       ●       ●       ●       ●       ●       ●       ●       ●       ●       ●       ●       ●       ●       ●       ●       ●       ●       ●       ●       ●       ●       ●       ●       ●       ●       ●       ●       ●       ●       ●       ●       ●<                                                                                                    |                                       | 请输入企业信息(如:企业名称、统一社会信用代码)                                             | 144.1言 (嬰)                          |        |
| <complex-block><complex-block>         P. Same B. Same B. S</complex-block></complex-block> | l                                     | 政府行政许可与行政处罚 失信被执行人 企业经营异约                                            | 常名录                                 |        |
| <complex-block><ul> <li> <ul> <li></li></ul></li></ul></complex-block>                                                                                                    | <ul> <li></li></ul>                   |                                                                      |                                     |        |
| <ul> <li>・ Entertwin</li> <li>1. LTS交換科技有限公司[北京市共物磁信金型][磁体承递金型]</li> <li></li></ul>                                                                                                    | ◆ 凝聚減信力量<br>◆ 积累減信財富                  |                                                                      |                                     |        |
| 第中書参加<br>平台发布活动<br>平台发布活动       ● 生金属用代語: 111105AA0082/37P       成立封語: 2017-01-04       ● 重響/篇         ● 大坂茂山の約<br>除決痰速回認       ● 本田谷志石秋谷内3<br>(11105AA0082/37P)       成立封語: 2017-01-04       ● 重響/篇         ● 市方水源       ● 市台次布活动       日本日本日本日本日本日本日本日本日本日本日本日本日本日本日本日本日本日本日本                                                                                                    | ◆ 提升減信价值                              | 1. 北京凌渡科技有限公司 [北京市共铸城信企业] [城信承诺公                                     | <u>₹4</u> ₽]                        |        |
| <ul> <li></li></ul>                                                                                                    |                                       | 统一社会信用代码: 91110105MA00B2J97P                                         | 成立时间: 2017-01-04                    | 🕞 查看详情 |
| <ul> <li>● 中台发布活动</li> <li>● 推整性: 期間这種神文明建设复角合办公室: A,此时前: 2024年4月18日</li> <li>● 非确保工程技大有限公司[北京市共稳螺信企业][磁信学递企业]</li> <li>● 中兰会信用代码: 91110108765002390T 成立封闭: 2004-07-20 定 重貨幣</li> <li>● 一兰会信用代码: 91110108765002390T 成立封闭: 2024年4月18日</li> <li>● ● · · · · · · · · · · · · · · · · · ·</li></ul>                                                                                                    | /==\ 申请参加                             | 法人代表: 贺振平                                                            | 所属行业: 信息传输、软件和信息技术服务业               |        |
|                                                                                                    | 平台发布活动                                | 推荐单位: 朝阳区精神文明建设委员会办公室                                                | 入库时间: 2024年4月18日                    |        |
| ● 外状線建印器         ● かくりくない         ● かくりくない         ● 大きな高くない         ● 大きな高くない         ● 大きなるの         ● 大きなるの         ● 大きなるの         ● 大きなし、         ● 大きなし、         ● 大きない         ● 大きなし、         ● 大きなし、         ● 大きない         ● 大きなし、         ● 大きない         ● 大きない         ● 大きない         ● 大きない         ● 大きない         ● 大きない         ● 大きない         ● 大きない         ● 大きない         ● 大きない         ● 大きない         ● 大きない         ● 大きない         ● 大きない         ● 大きない         ● 大きない         ● 大きない         ● 大きない                                                                                                    | (…) 帮助中心                              |                                                                      | 7. <sup>10</sup> . A.10.1           |        |
| ・ (1) (1) (1) (1) (1) (1) (1) (1) (1) (1)                                                                                                    | (2) 解决疑难问题                            | 2. 中科德江上住汉本有限公司[北京市共铸筑信企业][城信》                                       | <b>東海企业」</b>                        |        |
| And the set is the field of the set of the set of the                                        | INTERNAL PORCE                        | 5元-社会信用代詞、 511101087850025501<br>注入伊売・王维在                            | 成立的间。2004-07-20<br>販売行业: 私学研究和技术服务业 | 日 至着详情 |
| ・北京宇翔电子有限公司[北京市共築編信企业][城信亭湛企业]         ※一社会信用代码: 911101011000895C       成立封河: 1959-01-01       ② 重雪詳標         近人代菜: 紙室泉       所屬行业: 素正立、制道业         推芽車位: 北京市子斎会       人車封洞: 2024年4月18日         ●・社会信用代码: 9111000060002150XF       成立封河: 1988-06-24       ③ 重雪詳標         注人代菜: 淡梨       所屬行业: 超程和商務服务业       [ 金雪詳標         土人代菜: 淡梨       所屬行业: 超程和商務服务业       [ 金雪詳標         土作空信用代码: 911100065002150XF       成立封河: 2024年4月18日       [ 金雪詳標         ・社会信用代码: 9111000050022150XF       成立封河: 2024年4月18日       [ 金雪詳標         ・「七会信用代码: 9111000059252253D       成立封河: 2024年4月18日       [ 金雪詳篇         ・社会信用代码: 9111000059252540       原立封河: 2014年4月18日       [ 金書詳篇                                                                                                    | 在线咨询                                  | 推荐单位:北京市建设工程招标投标和造价管理协会                                              | 入库时间: 2024年4月18日                    |        |
| 9. 北京宇翔电子有限公司【北京市共執編信企业】【編傳承诺企业】         ○         ○         成立时间: 1969-01-01         ○         ○         重響律機           法人代表: 杨宝泉         所屬行业: 采矿业、制造业         推荐单位: 北京电子商会         人庫时间: 2024年4月18日         ○         ○         重響律機           4. 中国康富国际租赁股份有限公司【北京市共傳媒信企业】【編信承诺企业】         (編信承诺企业】         ○         重響律機         ○         重響準機           统一社会信用代码: 91111000060002150XF         成立时间: 1988-06-24         ○         重響準機         ○         重響準機           法人代表: 挑散         所属行业: 超信和電券服务型           ○         重響準機           法人供表: 挑散         所属行业: 超信和電券服务型            ○         重響準機           近一社会信用代码: 911110000592525250         成立时间: 2013-01-16         ○         至響準機          ○         至響準機           城一社会信用代码: 911110000592525250         成立时间: 2013-01-16         ○         至響準機         ○         ●         至響準機         ●         ●         ●         ●         ●         ●         ●         ●         ●         ●         ●         ●         ●         ●         ●         ●         ●         ●         ●         ●         ●         ●         ●         ●         ●         ●         ●         ●         ● <td< td=""><td>· · · · · · · · · · · · · · · · · · ·</td><td></td><td></td><td></td></td<>                                                                                                    | · · · · · · · · · · · · · · · · · · · |                                                                      |                                     |        |
| <ul> <li>- 번全信用代码: 91110101101100895C 成立时间: 1969-01-01 定 重響評標</li> <li>· 法人代表: 杨宝泉 所屬行业: 采矿业、制造业<br/>推荐单位: 北京电子商会 入庫时间: 2024年4月18日</li> <li>- <b>中国康富国际租赁股份有限公司 [北京市共物域信企业]</b><br/>或一社会信用代码: 9111100060002150XF 成立时间: 1988-06-24 定 重響評標</li> <li>· 法人代表: 挑敬 所屬行业: 超信和商务服务业<br/>法人代表: 挑敬 所屬行业: 超信和商务服务业</li> <li>- · 北京中盛国际建築伊俚費有限公司 [北京市共物域信企业] [延信承诺企业]</li> <li>- · 北京中盛国际建築田賃有限公司 [北京市共物域信企业] [延信承诺企业]</li> <li>· 北京中盛国际建築田賃有限公司 [北京市共物域信企业] [延信承诺企业]</li> <li>· 北京中盛国际建築田賃有限公司 [北京市共物域信企业] [延信承诺企业]</li> <li>· 北京中福富行业协会 人庫时间: 2013-01-16 定 全響評標</li> <li>· 北京市福富行业协会 人庫时间: 2024年4月18日</li> </ul>                                                                                                    |                                       | 3. 北京宇翔电子有限公司 [北京市共铸城信企业] [城信承诺公                                     | 5亚]                                 |        |
| 法人代表: 祗堂泉 所属行业: 米花亚、制造业<br>推荐单位: 北京电子商会 入庫时间: 2024年4月18日<br><b>4. 中国康富国际租赁股份有限公司 [北京市共确城信企业] [城信录诺企业]</b><br>皖一社会信用代码: 911100006002150XF 成立时间: 1988-06-24 定 查響详釋<br>法人代表: 挑歌 所屬行业: 超居約商务服务业<br>推荐单位: 北京市超當行业协会 入庫时间: 2024年4月18日<br><b>5. 北京中盛国际建筑使租赁有限公司 [北京市共确城信企业] [城信录诺企业]</b><br>城一社会信用代码: 9111010805925253D 成立时间: 2013-01-16 定 查響详釋<br>法人代表: 班宁 所属行业: 金融业<br>推荐单位: 北京市超當行业协会 入庫时间: 2024年4月18日                                                                                                    |                                       | 统一社会信用代码: 91110101101100895C                                         | 成立时间: 1969-01-01                    | 园 查看详情 |
| 推荐車位:北京市電告行业协会                                                                                                    |                                       | 法人代表:杨宝泉                                                             | 所属行业: 采矿业、制造业                       |        |
| 4. 中国康富国际租赁股份有限公司[北京市共傳媒信企业][域信录港企业]         (或位封海: 1988-06-24         ② 重響弹機           統一社会信用代码: 91111000060002150XF         成立封河: 1988-06-24         ② 重響弹機           法人代表: 挑敬         所属行业: 超信和商务服务业         推荐单位: 北京市超信行业协会         入庫封词: 2024年4月18日           5. 北京中盛国际建筑資租賃有限公司[北京市共傳媒信企业][域信承港企业]         [域信承港企业]             成一社会信用代码: 9111010805925253D         成立封词: 2013-01-16         ② 重響弹機            法人代表: 號宁         所属行业: 金融业             推荐单位: 北京市超信行业协会         人庫封词: 2024年4月18日                                                                                                    |                                       | 推荐单位: 北京电子商会                                                         | 入库时间: 2024年4月18日                    |        |
| <ul> <li>         ·供一社会信用代码: 9111000060002150XF 成立时间: 1988-06-24         法人代表: 挑敬 所屬行业: 程度和商务服务业         推荐单位: 北京市租赁行业协会 入庫时间: 2024年4月18日     </li> <li> <b>5. 北京中盛国际建设租赁有限公司 [北京市共降城信企业]</b>         ·供一社会信用代码: 91110108059252253D 成立时间: 2013-01-16         法人代表: 张宁 所屬行业: 金融业         推荐单位: 北京市租赁行业协会 入庫时间: 2024年4月18日     </li> </ul>                                                                                                    |                                       | 4. 中国康富国际租赁股份有限公司 【北京市共博诚信企业】 【                                      | 城信承诺企业】                             |        |
| 法人代表: 挑散 所属行业: 租赁和商务服务业<br>推荐单位: 北京市租赁行业协会 入库时间: 2024年4月18日<br>5. 北京中盛国际建筑租赁有限公司 [北京市共降城信企业]<br>続一社会信用代码: 91110108059252253D 成立时间: 2013-01-16 民 重暫详續<br>法人代表: 账户 所属行业: 金融业<br>推荐单位: 北京市租赁行业协会 入库时间: 2024年4月18日                                                                                                    |                                       | 统一社会信用代码: 9111000060002150XF                                         | 成立时间: 1988-06-24                    | 同 査暫详情 |
| 推荐単位:北京市租賃行业协会 入庫知问: 2024年4月18日<br>5.北京中盛国际融资租赁有限公司 [北京市共傳編信企业] [媒信录准企业]<br>城一社会信用代词: 9111010805925253D 成立知问: 2013-01-16 民 重響详慎<br>法人代表:张宁 所属行业:金融业<br>推荐単位:北京市租賃行业协会 入庫时间: 2024年4月18日                                                                                                    |                                       | 法人代表: 姚敏                                                             | 所属行业: 租赁和商务服务业                      |        |
| 5.北京中盛国际建资租赁有限公司[北京市共铸编信企业][博信承诺企业]         统一社会信用代码:91110108059252253D       成立时间:2013-01-16               夏奮详續             统一社会信用代码:91110108059252253D         成立时间:2013-01-16              夏 重響详續            法人代表:张宁         所屬行业:全主业           推荐单位:北京市铝管行业协会         入库时间:2024年4月18日                                                                                                    |                                       | 推荐单位: 北京市租赁行业协会                                                      | 入库时间: 2024年4月18日                    |        |
| 瑞一社会備用代码: 91110108059252253D 成立时间: 2013-01-16                                                                                                    |                                       | 5. 北京中盛国阮融资租赁有限公司【北京东共编成信命业】【                                        | (結合承诺企业)                            |        |
|                                                                                                    |                                       | 统一社会信用状态: 91110108059252253D                                         | 成立时间: 2013-01-16                    |        |
| 推荐单位:北京市超售行业协会 入库时间: 2024年4月18日                                                                                                    |                                       | 40 社会に用いて限。 911101000332322330<br>法人代表: 张宁                           |                                     |        |
|                                                                                                    |                                       | 推荐单位:北京市租赁行业协会                                                       | 入库时间: 2024年4月18日                    |        |
|                                                                                                    |                                       |                                                                      |                                     |        |

第4步:在搜索框输入企业名称或统一社会信用代码后(以航天 信息股份有限公司为例),点击"诚信搜"按钮,出现验证码弹 窗,按提示输入验证码。

|                                       | 2024年7月9日 里和二                                                                                                    | 山地球会評61平台   近知義問   平台登录   平台注册   単的中心   カスルの第   副時代45: +86-10-68701836; 68701880 |
|---------------------------------------|----------------------------------------------------------------------------------------------------|----------------------------------------------------------------------------------|
|                                       | 北京市诚信自律公共服务平台<br>Beijing Integrity Self-discipline Public Service Platform                                                                                                    |                                                                                  |
|                                       | Aldi annubula peticipan peticipan peticipan<br>                                                                                                    | 254046 平台839 关于张白                                                                |
|                                       | 用的规定 企业收益者间 社会银行委用 企业荣誉委用 2                                                                                                    | 用交量                                                                              |
|                                       | 机手续包括由有限公司                                                                                                    |                                                                                  |
|                                       | 政府行政许可; 按本验证 × 33                                                                                                    |                                                                                  |
|                                       |                                                                                                    | - Total                                                                          |
|                                       | SS43 5789-2 06                                                                                                    | 14 + Hong. Manufacture                                                           |
|                                       |                                                                                                    | 13 BRIVERICANE-ILGEREPCEI                                                        |
|                                       | AND AND ALCONOMIC AND ADDRESS AND ADDRESS | 04 ATTRACT (SCATS)                                                               |
|                                       | · 14章机构建始于上流而建立。前方能用企业和资产                                                                                                    | 20                                                                               |
| 000                                   | · 2021# - #1(#220000000000000000000000000000000000                                                                                                    |                                                                                  |
|                                       | <b>首局</b> "百业万企"并转进历文明中国法动能进会成功定。◆单方2023年全部资源建设局局增加会(第四增) 11                                                                                                    |                                                                                  |
| - 14242                               | · · · · · · · · · · · · · · · · · · ·                                                                                                    |                                                                                  |
| Saut Contanto                         | • 2024年第四世北京市西用A版企业中心公告 07-01 · 北京市場的2024年「設置設务学書展立 名誉 03<br>• 关于开展2024年「設備小商業以企业」在東西站, 05-05 · 第回 "西亚万企" 积美建筑文明小家活动先进典型 04                                                                                                    |                                                                                  |
| Sec. March                            | · 2024年夏三世出来市場用品店会出行的公告 (20 05-23 · 2022年四時回 道思典型 法明定单 (20 03                                                                                                    | 18 TTERMAN GUNGANDA III                                                          |
| A A A A A A A A A A A A A A A A A A A | · 2004-936-32 · Franking Constant · 2018 · 2018/2018/2018/2018/2018/2018/2018/2018/                                                                                                    | 20240 the Station                                                                |

第5步:输入验证码后,出现本公司查询结果,可点击右侧"查看详情"查看企业相关信息。

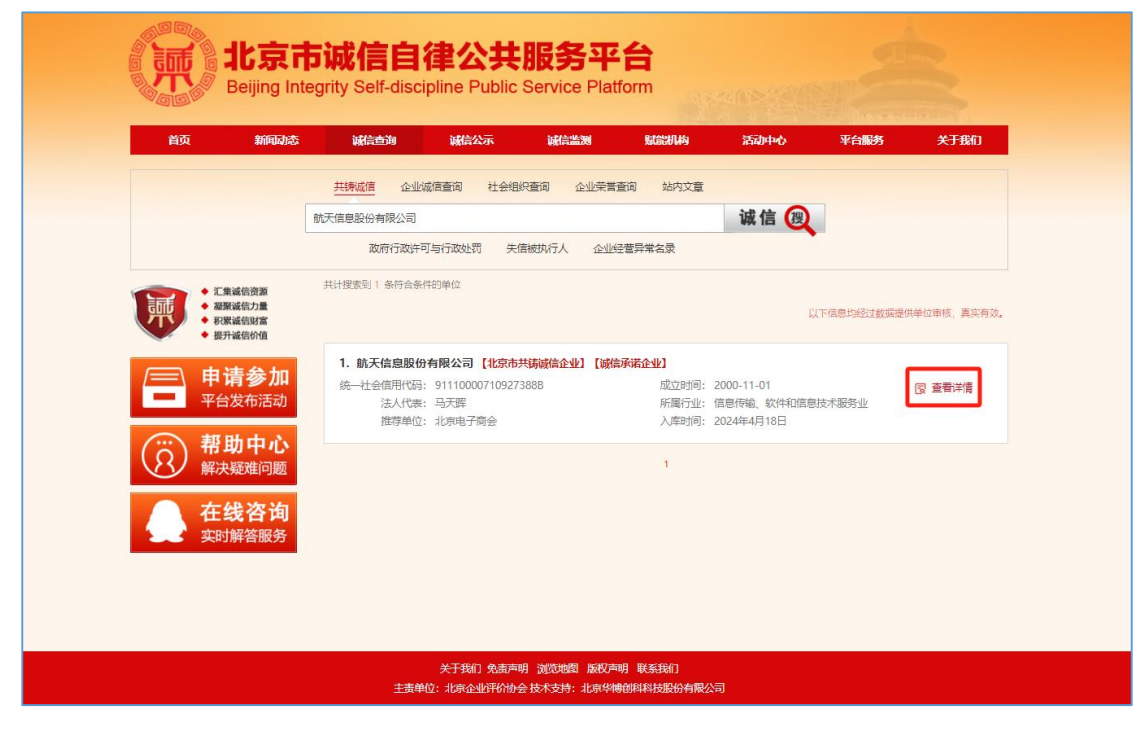